# Step-by-step Guide

The following guide will explain how to setup your new eBay store design. You will also find here a list of frequently asked questions and answers.

If you need further assistance visit our support center at: <u>support.3dsellers.com</u>.

# Table of contents:

- 1. <u>Subscribe to Store Designer</u>
- 2. Changing back to eBay's old store
- 3. <u>Template</u>
  - 3.1. Saving A Template
- 4. <u>Logo</u>
  - 4.1. Changing A Logo
- 5. <u>Header</u>
  - 5.1. Select header
  - 5.2. Changing your featured item's background
  - 5.3. Upload header
- 6. <u>Sidebar</u>
  - 6.1. Social buttons widget
  - 6.2. Text widget
  - 6.3. Newsletter widget
  - 6.4. PayPal/Top Rated Seller badge
- 7. <u>Settings</u>
  - 7.1. <u>General settings</u>
    - 7.1.1. Change store name
    - 7.1.2. Change items per page
    - 7.1.3. Sort items by
  - 7.2. About page
    - 7.2.1. <u>About us</u>
    - 7.2.2. Shipping Policy
    - 7.2.3. <u>Return policy</u>
  - 7.3. <u>Social networks</u>
- 8. <u>FAQ</u>

# Subscribe to Store Designer

### Step 1:

Subscribe to Store Designer at eBay's app center.

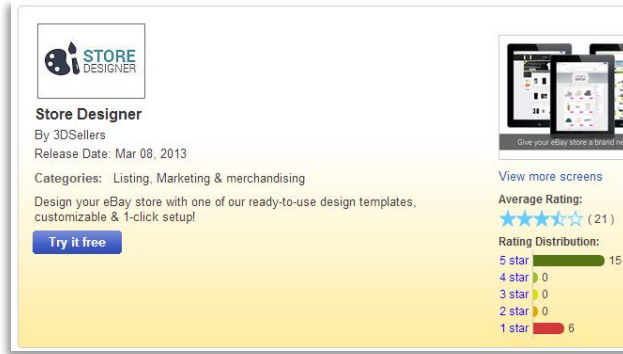

### Step 2:

If you aren't logged-in in eBay, you will be asked to login.

### Step 3:

In the next page you will be asked to agree to ours & eBay's Terms. Once you've read them checkmark both boxes and click "continue".

## Step 4:

If this is the first eBay app you're signing up to you will be asked to set up your recurring payment in PayPal for your eBay apps.

| lign in                                                              |                                      |
|----------------------------------------------------------------------|--------------------------------------|
| ign in with your eBay account to link your account to Store Designer |                                      |
| mail or user ID                                                      | New to eBay?                         |
| storedesigner                                                        |                                      |
| Password                                                             | Get started now. It's fast and easy! |
|                                                                      | Register                             |
| Forgot your user ID or forgot your password?                         |                                      |

# ebay

| i Currently, a PayPal acc                                                                                                    | count is required for subscribing to Apps for eBay.                                                                                                    |                                                   |
|----------------------------------------------------------------------------------------------------|----------------------------------------------------------------------------------------------------|---------------------------------------------------|
| BI STORE<br>DESIGNER                                                                                                    |                                                                                                    |                                                   |
| tore Designer                                                                                                    |                                                                                                    |                                                   |
| Subscription plans                                                                                                    |                                                                                                    |                                                   |
| Store Designer<br>Professional look to your eBay store in se                                                                                                    | sconds - \$7.99 per month.                                                                                                    |                                                   |
| Pricing details                                                                                                    |                                                                                                    |                                                   |
| Free Trial * (Expired)                                                                                                    | N/A                                                                                                    |                                                   |
| Usage fee<br>7 day free trial, then \$7.99 per month.                                                                                                    |                                                                                                    |                                                   |
| * Free trial only available for the first time you                                                                                                    | subscribe to the application.                                                                                                    |                                                   |
| Payment information                                                                                                    |                                                                                                    |                                                   |
| An automatic payment method is setup for this<br>he Automatic Payment Method section und                                                                                                    | application already. You can change your payment information in My eBay, by clicking the Chan<br>ler the eBay Applications Fees heading.                                                                                                    | ge link next                                      |
| Legal Terms and Conditions<br>hpps on the eBay platform may be provided to<br>patry (and not eBay) is responsible for the appl<br>rems carefully. If you are subscribing to a third<br>with the application provider and links some of y | very attemp to vallary on by third party providers. Unless eating to listed as the previder of a particular ap<br>calcion and related contexts. Their party terms may apply to your case of the application, so make any<br>party application, we may need to alway some some account information (likes your name, address and en<br>our account features to the application or allow you to use the application on Belly. | ilication, a thi<br>you read the<br>nail address) |
| <ul> <li>I agree to eBay's Terms of Use for Apps. A<br/>Bay transferring necessary account information</li> </ul>                                                                                                    | so, in order to allow the developer named on this page to provide me with the developer's services, i<br>to the provider named on this page to enable the application and link my account to the application.                                                                                                    | consent to                                        |

# ebay

Choose a payment method for your webstore.3dsellers.com fees This payment method will be used to automatically pay for the plan you have selected. Currently, a PayPal account is required for these subscriptions. Payment information PayPal • Your PayPal account email address Please make sure to log in to PayPal with this information. If you don't have a PayPal account, you can create a new PayPal account now. PayPal • Posse make sure to log in to PayPal methods and the payPal account now.

PayPal is a safe, convenient way to automatically pay your Apps for eBay subscriptions.

Log in to PayPal Cancel

## Step 5:

Wait while your app is activated. Keep in mind that you will also need to activate the app in your control panel.

## Step 6:

Next you will be redirected to your app management area on eBay, here you will find the "Start" button for the app. Click on the "Start" button to login to your control panel.

### Step 6:

Next you will arrive at your app's control panel. Once you saved your template your new template will replace eBay's basic store design.

| ebay Shop by -                      | Search                    | All Categories | • | Search |
|-------------------------------------|---------------------------|----------------|---|--------|
| Please wait while your app Store De | signer is being activated |                |   |        |
|                                     |                           |                |   |        |
| C DESIGNER                          |                           |                |   |        |
| Store Designer, Store Desig         | ner                       |                |   |        |
|                                     |                           |                | _ |        |

| Name                     |                                   | Subscribed on | Status     |                 |
|--------------------------|-----------------------------------|---------------|------------|-----------------|
| ETA<br>Listing Analytics | Listing Analytics                 |               | -          | Activate        |
|                          | Store Designer                    | Jul 10, 2014  | Subscribed | Start           |
| STORE<br>DESIGNER        | 3Dsellers<br>Plan: Store Designer |               |            | Contact Suppo   |
|                          | Write a review and rate me!       |               |            | Other actions - |

|                                            | Store                        | e Designer |  |
|--------------------------------------------|------------------------------|------------|--|
| To change your eBay store desi             | gn please choose a template. |            |  |
| Template Logo Header                       | Settings Help                |            |  |
| Template<br>Choose a template for your eBa | ay store.                    |            |  |
|                                            |                              |            |  |
|                                            |                              |            |  |

# Revert to old store

If you are using eBay's new store layout you will need to revert back to eBay's old layout to use our templates.

Follow these instructions to do that.

## Step 1:

Go to your My eBay account.

## Step 2:

Under your "Account" tab choose "Manage My Store".

|                                                                                                    | Search                                                                                                    |                                                                                                    |
|----------------------------------------------------------------------------------------------------|----------------------------------------------------------------------------------------------------|----------------------------------------------------------------------------------------------------|
| ne > My eBay > Summary                                                                                                    |                                                                                                    |                                                                                                    |
|                                                                                                    | 384 🝁 ) me 闻                                                                                                    |                                                                                                    |
| iny obdy                                                                                                    |                                                                                                    |                                                                                                    |
| Activity Messages (60)                                                                                                    | Account Applicat                                                                                                    | tions 🚥                                                                                                    |
|                                                                                                    | Summary                                                                                                    |                                                                                                    |
|                                                                                                    | Business Information                                                                                                    |                                                                                                    |
| Summary                                                                                                    | Addresses                                                                                                    |                                                                                                    |
| Buy                                                                                                    | Site Preferences                                                                                                    | 25                                                                                                    |
| Watch                                                                                                    | Manage communications w                                                                                                    | ith buyers ay                                                                                                    |
| Active                                                                                                    | Business Policies                                                                                                    |                                                                                                    |
| Purchase History                                                                                                    | Feedback                                                                                                    |                                                                                                    |
| Didn't Win                                                                                                    | Seller Account                                                                                                    |                                                                                                    |
| Deleted                                                                                                    | Donation Account                                                                                                    |                                                                                                    |
|                                                                                                    | PayPal Account                                                                                                    | pre                                                                                                    |
| Selling Manager                                                                                                    | Manage My Store                                                                                                    |                                                                                                    |
| Drafts New                                                                                                    | Markatian Tools                                                                                                    |                                                                                                    |
| Scheduled                                                                                                    | Subscriptions                                                                                                    | to recommendations                                                                                                    |
| Active (10)                                                                                                    | inteer pro                                                                                                    | to recommendations                                                                                                    |
| Unsold (23)                                                                                                    | Add item                                                                                                    | specifics                                                                                                    |
| Sold (16)                                                                                                    |                                                                                                    |                                                                                                    |
| Shop by - Se                                                                                                    | arch                                                                                                    |                                                                                                    |
| k to My ellay<br>A magement<br>e Summary<br>commendations<br>to Design<br>a Cananoise                                                                                                    | arch<br>> Manage My Store > Summan<br>DTG<br>ello, onlinesellings (<br>anage My Store: SL                                                                                                    | rv<br>(1384 ★ ) € me<br>ummary                                                                                             |
| Shop by<br>category     See       kto My ellar     Home > My ellar       Iconcage My State     Iconcage My State       Iconcage My State     H       Iconcage My State     H       Iconcage My State     Iconcage My State       Iconcage My State     H       Iconcage My State     H       Iconcage My State     Iconcage My State       Iconcage My State     Iconcage My State       Iconcage My State     Iconc                                                                                                    | arch<br>> Manage My Store > Summan<br>DDD DDD DDD DDD<br>ello, onlinesellings (<br>anage My Store: St<br>ore Usage Information: The                                                                                                    | ry<br>(1384 ★ ) j me<br>ummary<br>≥ Store Designer                                                                         |
| Shop by Category Category Category Home > My elsay     Home > My elsay     Iconcage May State     Iconcage May State     Iconcage     Iconcage May State     Iconcage     Iconcage     Icon                                                                                                    | arch<br>> Manage My Store > Summa<br>pro<br>ello, onlinesellings (<br>lanage My Store: Su<br>ore Usage Information: The<br>scripton level:                                                                                                    | rv<br>↓ ↓ ↓ ↓ me<br>ummary<br>s-Store-Designer<br>Ba                                                                       |
| Shop by Stategory See<br>Category Home > My eliav<br>Home > My eliav<br>Category Home > My eliav<br>Category Home > My eliav<br>Categories<br>e Management<br>Summary<br>commendations<br>besign<br>mu Categories<br>the Store<br>mu Categories<br>the Store<br>Sut<br>Mu Builder<br>bescher                                                                                                    | arch<br>> Manage My Store > Summan<br>pro in the sellings (<br>lanage My Store: Su<br>ore Usage Information: The<br>scription level:<br>ve listings:                                                                                                    | ry<br>(1384 ★) 👔 me<br>ummary<br>> Store Designer<br>Ba<br>10                                                              |
| shop by<br>category     See<br>category     Home > My ellay     Home > My ellay     Idonage Mky Stit     See<br>Banggement     Bosimmer(dations     Bosimer(dations     Bosimer(dations)     Bosimer(dations)     Summer(dations)     Summ(dations)     Summer(dations)     Summer(dations)     Summer(dati                                                                                                    | arch<br>> Manage My Store > Summan<br>provide the second second se | rv<br>(1384 ★) 🖗 me<br>ummary<br>e-Store-Designer<br>Bar<br>10<br>0                                                        |
| shop by category      See      category      Home > My ellay     Home > My ellay     Idenacy My State     Idenacy      Manay     Commendations     Poeign     Machine     Sumary     Sumary     Multiplice     Act     bechere     counts stew     We     List     Manay                                                                                                    | arch<br>> Manage My Store > Summa<br>pore in the sellings (<br>lanage My Store: St<br>anage My Store: St<br>anage Information: The<br>scription level:<br>ve listings:<br>al marketing<br>mber of selt-scribers                                                                                                    | ry<br>(1384 ★ ) € me<br>ummary<br>e-Store-Designer<br>Ba<br>10<br>21<br>21<br>21<br>21<br>21<br>21<br>21<br>21<br>21<br>21 |
| Shop by Category Sec<br>K to My ellay Home > My ellay<br>I contractor MAY State<br>Management<br>S summary<br>Design<br>Sommer Categories<br>The Store<br>Sector Steve<br>ML Builder<br>Socher<br>Contra Hew<br>NN<br>Sector New<br>NN<br>Summary<br>Summary<br>Summar                                                                                                    | arch<br>> Manage My Store > Summa<br>pro in the sellings (<br>lanage My Store: Su<br>ore Usage Information: The<br>scription level:<br>ve listings:<br>all marketing<br>mber of set emails<br>mber of Subscribers                                                                                                    | rv<br>11384 ★) ji n∞<br>armmary<br>2-Store-Designer<br>Ba<br>10<br>51<br>29                                                |
| Shop by<br>category - See<br>k to My elsay<br>Home > My elsay<br>Commendations<br>D beign<br>commendations<br>D beign<br>commendations<br>D beign<br>Commendations<br>D beign<br>Commendations | arch<br>> Manage My Store > Summan<br>provide the second of the second of | ry<br>(1384 ★) () me<br>ummary<br>s Store Designer<br>Ba<br>10<br>51<br>29                                                 |

## Step 2:

In the left sidebar under "Store Design" choose "Edit Store".

## Step 3:

At the top right corner click on "Revert to my old store".

| ebay Stores                                                                                                    |                             |
|----------------------------------------------------------------------------------------------------|-----------------------------|
| 4 Back to Manage your Store Home > My eBay > Manage my Store > Edit Store                                                                                      |                             |
| Edit Store<br>In suit a first circles, customize your ediay Store to reflect your unique brand and highlight what you self<br>Wave sample Stores<br>Store name | Revertio my old Store (Pros |
| Enter your Store name                                                                                                    |                             |

# Step 3:

Next, to access your control panel & save your template go to <u>My eBay</u> > <u>Applications</u> > <u>Store Designer</u>.

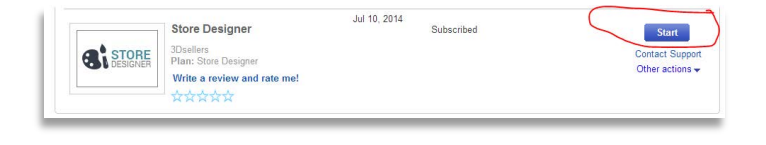

# Template

# Saving a Template

Step 1:

To access your control panel & save your template go to <u>My eBay</u> > <u>Applications</u> > <u>Store Designer</u>.

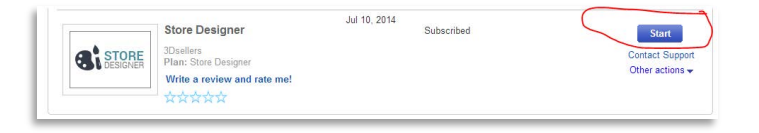

## Step 2:

In your control panel under your Template tab you will find the design templates for your eBay store.

For each template you will find an option to "Preview" the template or "Save" it.

The preview option will allow you to view your store with the template before saving the template.

|                    |                      |               |          | Stor | e Designer |  |
|--------------------|----------------------|---------------|----------|------|------------|--|
| Template           | Logo                 | Header        | Settings | Help |            |  |
| Temp<br>Choose a f | blate<br>template fo | r your eBay s | store.   |      |            |  |
|                    |                      |               |          |      |            |  |
|                    |                      |               |          |      |            |  |

We offer 6 different templates: Win 8 Style, The Classic, Fresh, Verde, Aquarius and Cherry Blossom.

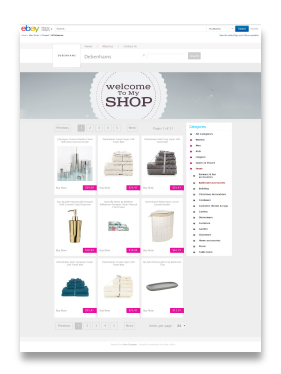

Our Win 8 style is a modern grey design with just a few touches of magento. Great for placing the focus on your

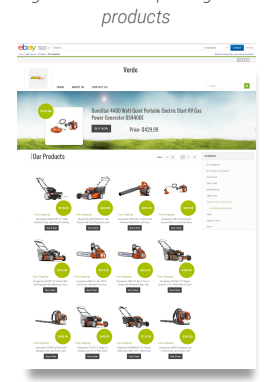

Our Verde template is a green hue responsive template with a full width header, dynamic sidebar and a selection of textures for the header.

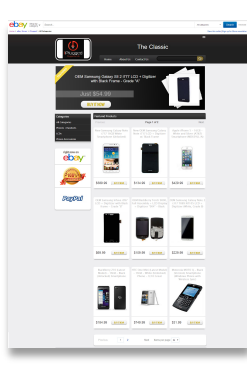

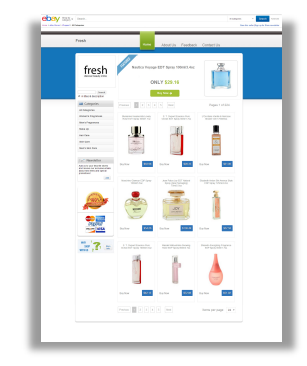

The Classic is a simple black & white design with hints A clean white design with hints of green & blue. Giving your store that of yellow that will truly make your eBay items shine. fresh look you were looking for.

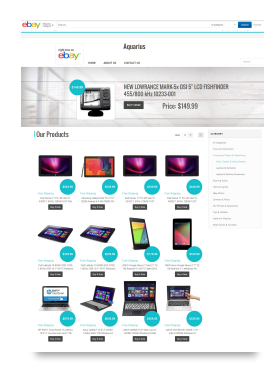

Our Aquarius template is a turquoise hue responsive template with a full width header, dynamic sidebar and a selection of textures for the header.

Our Cherry Blossom template is a pink hue responsive template with a full width header, dynamic sidebar and a selection of textures for the header.

# Logo

# Change Logo

Step 1: Access your control panel by going to: <u>My eBay</u> > <u>Applications</u> > <u>Store Designer</u>.

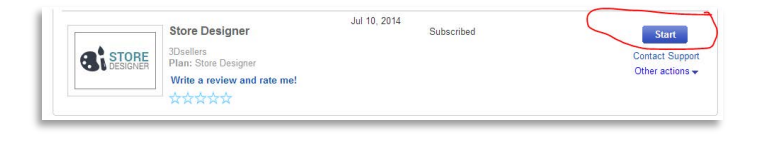

## Step 2:

By default your eBay store's logo will appear also in your new design, but you can replace it by choosing one of our designed logos or by uploading a new logo.

The recommended sizes for your logo are as following: Win 8 template: 175X146 The classic template: 221X135 Fresh template: 784x 280 Verde, Aquarius and Cherry Blossom: 180X132

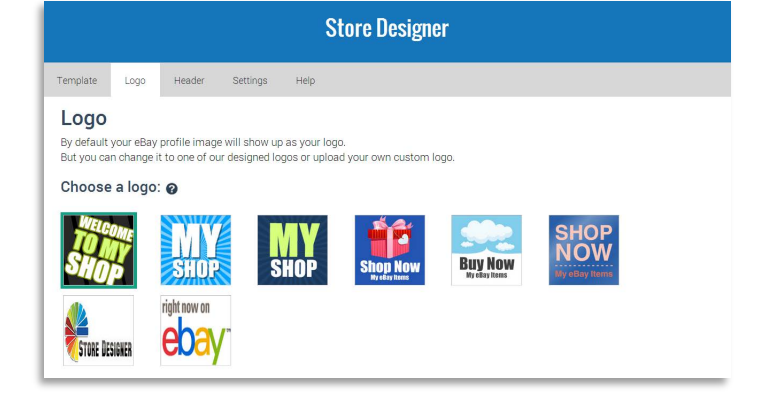

# Header

## Select Header

Step 1: Access your control panel by going to: <u>My eBay</u> > <u>Applications</u> > <u>Store Designer</u>.

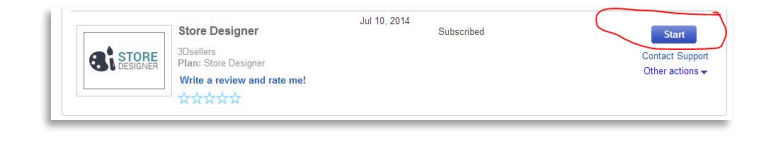

## Step 2:

Under your "Header" tab you will be able to choose what to display in your store's header: a featured item, a designed header or a custom header. By default your featured item will be showing in your store's header.

|                                |                                |                                        | Store Designer                                                                                                    |  |
|--------------------------------|--------------------------------|----------------------------------------|----------------------------------------------------------------------------------------------------|--|
| Template                       | Logo                           | Header                                 | Settings Help                                                                                                    |  |
| Head<br>Choose wh<br>Learn how | er<br>at will sho<br>to remove | w at the hea                           | der of your storefront. <u>featured item, premade header</u> or your own <u>custom header</u> .<br>:eBay header here. |  |
| Your Fea                       | i <b>tured item</b><br>Litem   | is now sho<br>Designed hea             | ving,<br>der Upload header                                                                                            |  |
| By default                     | one of you                     | r items will t                         | pe featured in your header.                                                                                           |  |
| Pick a type                    | g Best Ma                      | itch                                   | • <b>@</b>                                                                                                    |  |
|                                | Skee<br>PUR<br>Just            | Chers USA BE<br>PLE/LAVENDI<br>\$49.00 | ATSTERS - Girn<br>Res 88175LPRLV                                                                                      |  |

## Featured item:

You can choose which type of item to feature in your store: newly listed, best match, ending soon, most expensive and cheapest item. Once you pick the type click on" Save" to save the type.

### Designed header:

You can also choose one of our designed headers for your header. Click on the header to choose it.

## Custom header:

You can upload your own custom header. Recommended sizes are as following:

Win 8 Style: 1150X350 The Classic: 960X300 Fresh: 960X300 Verde, Aquarius and Cherry Blossom: 1150X260

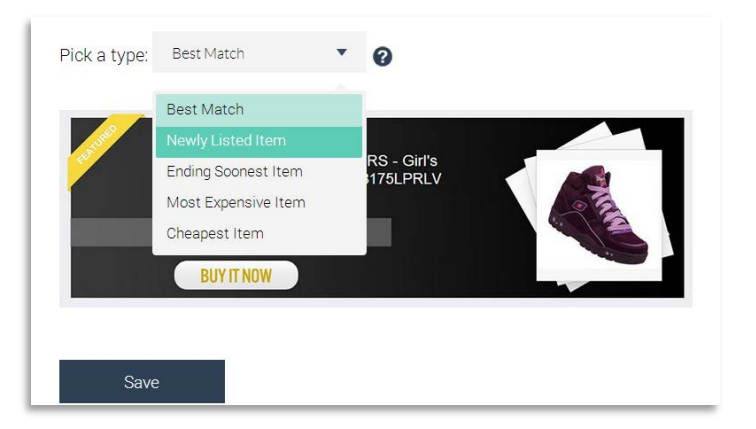

## Change featured item background

When using templates Verde, Aquarius and Cherry Blossom you will be able to change the background for your featured item.

## Step 1:

Access your control panel by going to: My eBay > Applications > Store Designer.

## Step 2:

Select one of our full width templates in your "Template" tab.

## Step 3:

Go to your "Header" tab. Under your header tab choose your "Featured item" tab. Here you will find 4 different backgrounds from which you can choose the background for your featured item.

## Step 4:

Click on "Save" to save the background.

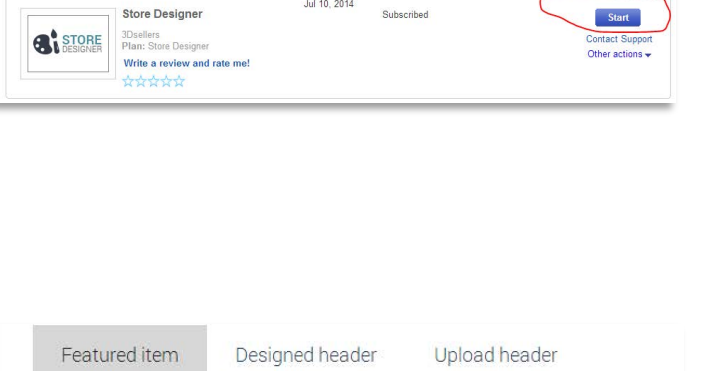

Jul 10, 2014

Subscribed

| by default or | e of your items w     | ill be featu                                                                                                    | ured in your h | neader.    |
|---------------|-----------------------|----------------------------------------------------------------------------------------------------|----------------|------------|
| hoose here    | which type of iten    | n to featur                                                                                                    | re in your hea | ader.      |
| vick a type:  | Best Match            | •                                                                                                    | 0              |            |
| ick a backg   | round: 🕜              |                                                                                                    |                |            |
| 6             | Vintage 70's golden r | multi-loop lever-backed                                                                                                    | l earrings     |            |
|               | Bid Now Pr            | ice: \$99,99                                                                                                    |                |            |
|               | Service Providence    | Contraction of the local division of the local division of the loc | a Channes      | Summer and |
|               | Vintage 70's golden i | multi-loop lever-backer                                                                                                    | d earrings     | 4          |
| EN            | Bid Now Pr            | ice: \$99.99                                                                                                    |                | 0          |
|               |                       |                                                                                                    |                |            |
|               | Vintage 70's golden r | multi-loop lever-backed                                                                                                    | l earrings     |            |
|               | Bid Now Pr            | ice: \$99.99                                                                                                    |                |            |
| -             | Vintage 70's golden r | nulti-loop lever-backed                                                                                                    | l earrings     |            |
|               |                       |                                                                                                    |                |            |

# Upload header

Step 1: Access your control panel by going to: <u>My eBay</u> > <u>Applications</u> > <u>Store Designer</u>.

|                   | Store Designer                                                   | 501 10, 2014 | Subscribed | S                  |
|-------------------|------------------------------------------------------------------|--------------|------------|--------------------|
| STORE<br>DESIGNER | 3Dsellers<br>Plan: Store Designer<br>Write a review and rate me! |              |            | Contact<br>Other a |
|                   | ****                                                             |              |            |                    |

## Step 2:

Go to your "Header" tab and choose the "Upload header" tab. Click on the "Choose header" button.

Recommended sizes for the custom header are as following:

Win 8 Style: 1150X350 The Classic: 960X300 Fresh: 780X290 Verde, Aquarius and Cherry Blossom: 1150X260

## Step 3:

Select the header from your PC. Once you select the image you will see it loading in your control panel.

## Step 4:

Once your header loads you will see it in your control panel. Your new header will automatically show in your store.

| Featured item  | Designed header | Upload header |  |
|----------------|-----------------|---------------|--|
| Chaoso bosdar  |                 |               |  |
| Chuose fieader |                 |               |  |
|                |                 |               |  |
|                | 17              |               |  |
|                |                 |               |  |
|                |                 |               |  |

| Choose header       | l                |                     |   |
|---------------------|------------------|---------------------|---|
| SALE                |                  |                     |   |
| Success! Your chang | ges are now save | ed. View eBay Store | × |

# Sidebar

When using templates Verde, Aquarius and Cherry Blossom you will be able to add widgets to your store's sidebar including social buttons, text box, newsletter button and PayPal/Top Rated Seller badge.

## Step 1:

Access your control panel by going to: <u>My eBay</u> > <u>Applications</u> > <u>Store Designer</u>.

## Social buttons widget

To add Social Icons to your store's sidebar fill out the fields for the icons you would like to add like this:

Facebook: <u>www.facebook.com/3dsellers</u> (page name or page ID) Twitter: <u>https://twitter.com/3DSellers</u> (Twitter username) Google +: <u>https://plus.google.com/+3dsellers</u> (Page name or profile ID) YouTube: <u>www.youtube.com/user/3DSellersOfficial</u> (YouTube user name)

Pinterest: http://www.pinterest.com/3dsellers (User name)

Once you fill out the fields save your changes by clicking on the "Save" button in the bottom.

## Text widget

To add a text box to your store's sidebar checkmark "Show text widget".

You can add custom text in your text box, or leave our default text.

Once you fill out the fields save your changes by clicking on the "Save" button in the bottom.

## Newsletter widget

To add a newsletter box to your sidebar checkmark the "Show newsletter widget" option.

Make sure you save your changes by clicking on the "Save" button below.

## PayPal/ Top Rated Seller badge

To add a "Show PayPal badge" and/or "Show Top Rated Seller" badge checkmark these boxes.

Save your changes by clicking on the "Save" button below.

Note: To add a top rated seller badge option will only show up for top rated sellers.

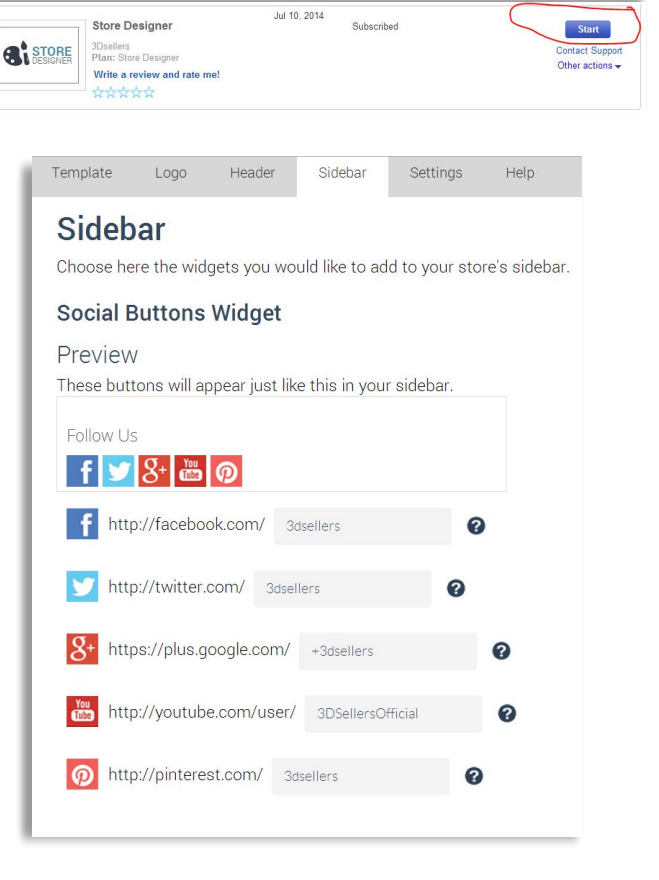

| ext w        | /idget         |                     |               |               |           |            |          |     |
|--------------|----------------|---------------------|---------------|---------------|-----------|------------|----------|-----|
| Shov Shov    | v text widge   | 0                   |               |               |           |            |          |     |
| itle: W      | /elcome to Our | Store!              |               |               |           |            |          |     |
| Text:        |                |                     |               |               |           |            |          |     |
| File -       | Edit - Inser   | t <del>•</del> View | ▼ Form        | at 🕶          |           |            |          |     |
| * *          | Formats -      | B I                 | ΕΞ            | 3 8           | Ξ         | 10         | E        | 8   |
| Feel free to | browse through | our store's         | categories ar | nd to contact | us if you | have any c | juestior | IS. |
|              |                |                     |               |               |           |            |          |     |

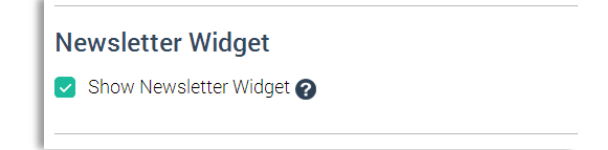

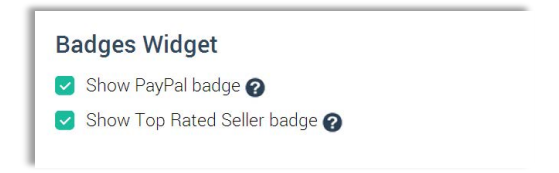

# Settings

## Step 1:

Access your control panel by going to: <u>My eBay</u> > <u>Applications</u> > <u>Store Designer</u>.

*Step 2:* Go to your "Settings" tab.

## General settings:

## Change store name:

Under "Store title" you can fill out the title of your store, leave it blank if you don't want to show your store name at the top of your store.

#### Items per page:

Under "items per page" you can decide how many of your items will show in each page.

#### Sort items by:

Similarly to eBay sorting options, you can choose here by which order to show the items in your Webstore: Best match, newly listed, ending soon, most expensive or cheapest item.

### About page:

### About Us:

In your "About us" page you will find a default store description, you can change it here or replace it with your own description for your store.

### Shipping policy:

You can fill out and edit your shipping policy here. This information will appear in your "About us".

#### Return policy:

You can fill out and edit your return policy here. This information will appear in your "About us" page.

### Social networks:

You can fill out here the links to your social accounts and link your Webstore with your Facebook, Twitter and Pinterest accounts.

This will link your social icons at the right top corner of your storefront with your social accounts.

### Step 3:

Once you change your store name save your changes by clicking on the "Save" button in the bottom.

| STORE    | 3Dsellers                    | Contact Suppo   |
|----------|------------------------------|-----------------|
| DESIGNER | Plan: Store Designer         | Other actions - |
|          | Virite a review and rate met |                 |
|          | инини                        |                 |

| Template   | Logo       | Header   | Sidebar        | Settings | Help |   |
|------------|------------|----------|----------------|----------|------|---|
| Settir     | ngs        |          |                |          |      |   |
| General    | Setting    | S        |                |          |      |   |
| Change sto | ore name:  |          | The-Store-Desi | gner     |      | 0 |
| Number of  | products p | er page: | 24 🔻           |          |      |   |
| Sort items | by:        |          | Best Match     | T        | 0    |   |

| The s                                    | Edit 🔻                               | View                        | ▼ F                  | ormat              | Ŧ               |                    |                  |                     |                     |                   |                   |              |
|------------------------------------------|--------------------------------------|-----------------------------|----------------------|--------------------|-----------------|--------------------|------------------|---------------------|---------------------|-------------------|-------------------|--------------|
| 5 0                                      | Form                                 | ats 🝷                       | В                    | I                  | E               | ≣                  | ∃                |                     | ≣                   | Ξ                 | 9                 | Ì            |
| We are cor<br>and carefre<br>hesitate to | nmitted to<br>se shoppi<br>contact u | o your fu<br>ng expe<br>is. | ull satis<br>rience. | faction<br>So if y | and s<br>ou hav | trive to<br>ve any | quest            | ide our<br>tions or | r custo<br>r specia | mers v<br>al requ | vith a<br>lests d | easy<br>on't |
| Feel free to<br>use the sea              | browse t<br>arch wind                | through<br>ow to se         | our we<br>arch fo    | bstore<br>r what   | using<br>you'v  | the cat<br>e been  | tegori<br>lookii | es on t<br>ng for.  | he righ             | ıt side           | panel,            | or           |
| Didn't find                              | what you                             | 've beer                    | lookin               | g? con             | tact us         | and w              | ve will          | be hap              | opy to l            | help yo           | ou out            |              |
| Happy Sho                                | pping!                               |                             |                      |                    |                 |                    |                  |                     |                     |                   |                   |              |
|                                          |                                      |                             |                      |                    |                 |                    |                  |                     |                     |                   |                   |              |
|                                          |                                      |                             |                      |                    |                 |                    |                  |                     |                     |                   |                   |              |
|                                          |                                      |                             |                      |                    |                 |                    |                  |                     |                     |                   |                   |              |

| Social Networks | с <b>О</b>                 |
|-----------------|----------------------------|
| Facebook URL:   | www.facebook.com/3dsellers |
| Twitter URL:    | twitter.com/3dsellers      |
| Pinterest URL:  | pinterest.com/3dsellers    |
| Save            |                            |

## Q: What is Store Designer?

A: Store Designer is an easy & cost effective eBay store design solution for eBay store owners. Store Designer's 1-click setup, affordable monthly subscription plan and selection of beautiful templates – all make it the ultimate solution for any eBay store owner.

## Q: How do I sign up to Store Designer?

A: o sign up to Store Designer and start your 7-day trial visit eBay's app center.

## Q: How long until my eBay store design changes?

A: Once you save a template your store design will automatically change. If you're using eBay's new store layout you will need to <u>revert to eBay's old store layout</u> for your store design to change.

Q: How do I change my template?

A: Read here how to change your Store Designer template.

Q: How do I change my header to my own custom header?

A: Read here how to add your own custom header.

### Q: How do I access my control panel?

A: You can access your Store Designer control panel at eBay's app management area. Just go to <u>My eBay</u> > <u>Applications</u> > <u>Store Designer</u>.

### Q: Why do I need a unique sub-domain?

A: Your Webstore sub-domain can act as your business card. It provides you with a short URL for your eBay listings that you can use in social networks, emails, blogs and forums etc. to promote your Webstore.

## Q: How long does it take until my Webstore is indexed in search results?

A: It can take up to a few weeks until search engines fully index your Webstore.

## Q: I've changed my eBay user ID, what should I do?

A: If you've changed your seller ID please contact us at support@3dsellers.com so that we can update your new user ID in our database.